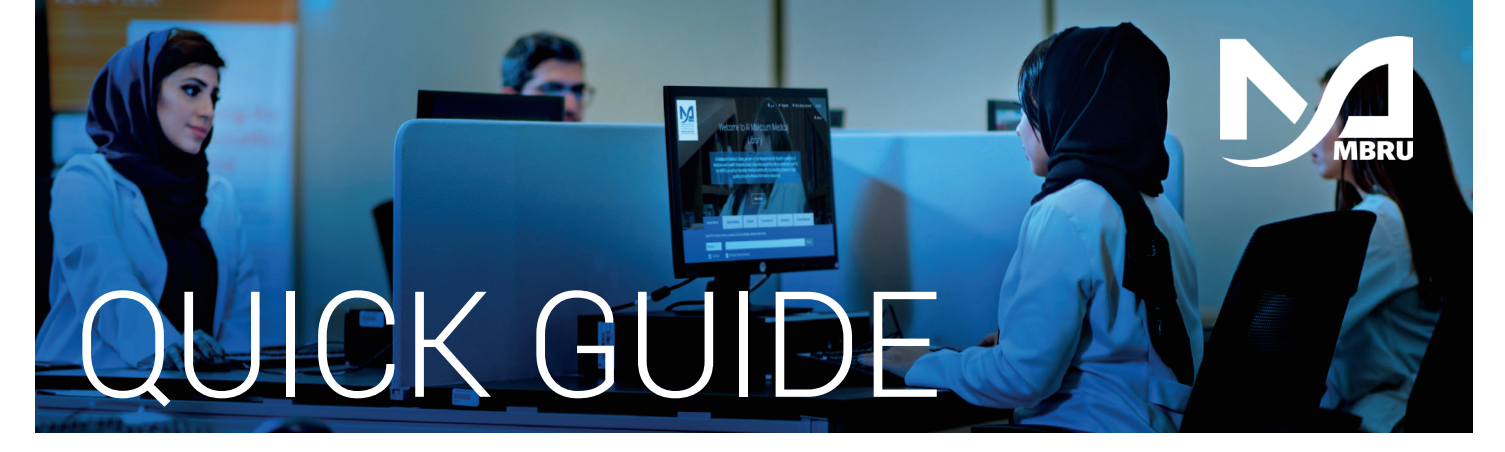

# How to find an article using WorldCat

|                                                                  | Im Media             | cal Library               | Knowledge Repository | Entry Control of Control of Contr |
|------------------------------------------------------------------|----------------------|---------------------------|----------------------|----------------------------------------------------------------------------------------------------|
| Search WorldCat Dis<br>Paediatric Hypertensio<br>Advanced Search | covery to find books | , journals, articles, and | more                 | Search                                                                                                    |

### Go to the Library's website mbru.ac.ae/library

- Click on "WorldCat" enter keyword, title or author
- Click on "Search"

### 4 Limit your search to MBRU, click on "View Full Text"

| Advanced Search Course Reserves Resources                         |                                                                                                    | 2 Search history                                                                                                   | ★ Saved Items (0)                              |
|-------------------------------------------------------------------|----------------------------------------------------------------------------------------------------|----------------------------------------------------------------------------------------------------|------------------------------------------------|
| Mohammed Bin Rashid 😵 🛛 Article 🔇                                 |                                                                                                    |                                                                                                    |                                                |
| Retain Filters   <u>Clear Filters</u>                             | 497 results in Mohammed Bin Rashid University of Medicine and Health Sciences                                                                                                    |                                                                                                    |                                                |
| Sort: Library 🗸                                                   | 3                                                                                                    | 📫 Cite < Share                                                                                                    | Save                                           |
| ✓ Search Result Display                                           | Treating the causes of paediatric hypertension using non-invas                                                                                                    | ive physiological parameters                                                                                       |                                                |
| ✓ Expand This Search With                                         | Authors: Joe Brierley, Stephen D. Marks                                                                                                    |                                                                                                    |                                                |
| ∧ Held By Library                                                 | in Medical Hypotheses v75 n5 (201011): 439-441                                                                                                    |                                                                                                    |                                                |
| Libraries Worldwide                                               | 2 Peer-reviewed                                                                                                    |                                                                                                    |                                                |
| Mohammed Bin Rashid University of<br>Medicine and Health Sciences | Summary: Although hypertension is uncommon in childhood, when pres<br>manage appropriately, which can be challenging in children with renal dis<br>mechanismo 5 blood pressure control, such as the remin-angiotensin syst | ent, clinicians should investigate th<br>ease. Our knowledge of normal hon<br>tem or endothelial function, and the | ne cause and<br>meostatic<br>e pathophysiology |
| ∧ Format                                                          | View full text Show More 🗸                                                                                                    |                                                                                                    |                                                |

5 Authentication

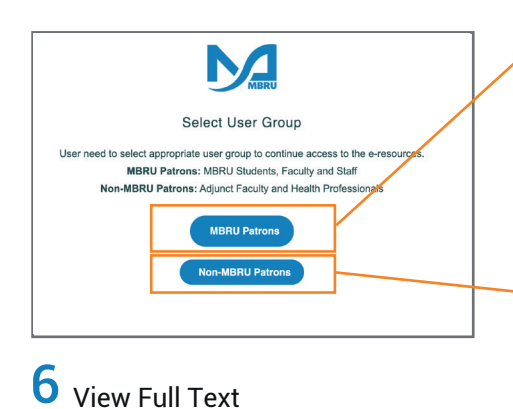

# Name: Name: <th

## Option 1

If you are a full time MBRU faculty or student or staff having MBRU email then select "MBRU Patrons" tab and login using university email and password.

For example;

Username: (firstname.lastname@mbru.ac.ae) Password: (your MBRU email password)

# **Option 2**

If you are an adjunct faculty or not having MBRU email then select "Non-MBRU Patrons" tab and login with your registered email and password.

For example;

Username: johnsmith@gmail.com (your email provided for the library registration) Password: (your password)

If you do not remember your password, you may click on **"SET/RESET PASSWORD"** option to reset your password

### AL MAKTOUM MEDICAL LIBRARY